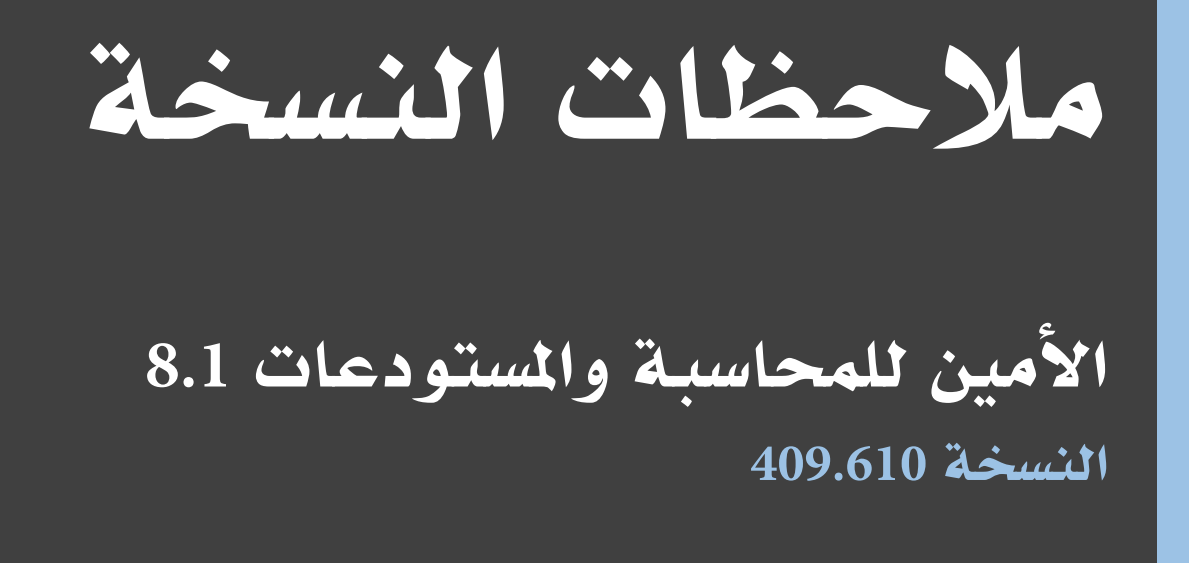

17/01/2017

إصدار الملف 24 ملاحظات نوع الإصدار تصحيح أخطاء Amn81-mnt15 (مز المشروع المشروع Amn8.1-mnt2015

## مقدمة

سعياً لتوفير خدمة أفضل لزبائننا و لتوفير قدر أكبر من المعلومات والفائدة حول التعديلات والإصلاحات التي تم تنفيذها على نسخ برنامج الأمين للمحاسبة والمستودعات، فقد قمنا بإفراد هذه المقالة لتعرض أهم التعديلات المطبقة على نسخ برنامج الأمين للمحاسبة والمستودعات.

# مشروع صيانة الأمين

## الأخطاء المصححة

#### أدوات

| الشرح                                                                                                   | بطاقة الموقع | رقم الخطأ |
|----------------------------------------------------------------------------------------------------|--------------|-----------|
| لا يتم تغيير تعادل العملات الاجنبية في الخيارات الافتراضية حتى يقوم المستخدم بالخروج والدخول الى        | 4273         | 106106    |
| الملف.                                                                                                  |              |           |
| قائمة أدوات – إدارة – إدارة أنماط                                                                       |              |           |
| عند إنشاء ملف بعملة أجنبية ثم إضافة عملة أخرى للملف مع تعديل العملة الإفتراضية للفاتورة، فنلاحظ ظهور    |              |           |
| تعادل العملة في الفاتورة بنفس القيمة المخزنة في نافذة اسعار الصرف (السعر الافتراضي عند اضافة العملة     |              |           |
| الاجنبية)، ولا يتم تصحيح قيمة التعادل الا في حالة تغيير المستخدم لاسم العملة الى الواحدية ثم العودة مرة |              |           |
| اخرى للعملة أو من خلال تغيير التاريخ يدويا، وقد تم إصلاح الخطأ بظهور التعادل حسب تاريخ اليوم.           |              |           |

#### حوالة

| الشرح                                                                                                  | بطاقة الموقع | رقم الخطأ |
|----------------------------------------------------------------------------------------------------|--------------|-----------|
| عدم ظهور الفروع المستلمة ضمن خيارات الفروع في تقرير الحوالات الواجب دفعها.                             |              | 99964     |
| قائمة حوالات                                                                                           |              |           |
| عند طلب تقرير الحوالات مع تحديد العملة الإفتراضية وإحدى الفروع المستلمة، ثم القيام بإلغاء الفرع المحدد |              |           |
| وإدخال تاريخ في الحقل والضغط على معاينة، فنلاحظ عدم ظهور هذه الفروع في التقرير، وقد تم إصلاح           |              |           |
| الخطأ.                                                                                                 |              |           |
| ظهور خطأ في الحساب المولد من إيصال الصرافة عند شراء وبيع العملات الأجنبية.                             |              | 100037    |
| قائمة حوالات – الصرافة                                                                                 |              |           |
| عند إدخال رقم البطاقة في الحقل الموجود في كوة الصرافة وتحديد عملة معينة في حقل بيان الشراء وتحديد      |              |           |
| عملة أخرى في حقل بيان البيع ثم الضغط على زر حفظ فنلاحظ ظهور خطأ في النافذة، وقد تم إصلاح               |              |           |
| الخطأ.                                                                                                 |              |           |
| زر معلومات الدفع دائماً غير مفعل في الحوالة الخارجية.                                                  |              | 105410    |
| قائمة حوالات                                                                                           |              |           |
| عند إضافة حوالة خارجية واردة مولدة من كشف، ودفع الحوالة السابقة مع تعبئة البيانات الموجودة في نافذة    |              |           |
| دفع الحوالة ثم الرجوع إلى واجهة الحوالة ومحاولة الضغط على زر معلومات الدفع، فنلاحظ أن زر               |              |           |
| "معلومات الدفع" ضمن واجهة الحوالة الواردة غير مفعل دائماً، وقد تم إصلاح الخطأ بأن يتم تفعيل زر         |              |           |
| "معلومات الدفع" ضمن واجهة الحوالة الواردة والتحقق من البيانات الموجودة ضمنها كما هي عند الإدخال.       |              |           |

| الشرح                                                                                             | بطاقة الموقع | رقم الخطأ |
|---------------------------------------------------------------------------------------------------|--------------|-----------|
| ظهور خطأ في المبلغ الدفع عندما تكون عملة القبض غير العملة الأساسية في الحوالة الخارجية الصادرة.   |              | 106342    |
| قائمة حوالات                                                                                      |              |           |
| عند إضافة حوالة خارجية صادرة على أن تكون عملة القبض غير العملة الواحدية، فنلاحظ أنه ضمن مبلغ      |              |           |
| الدفع يتم ضرب المبلغ المدخل بحقل اساس بالتعادل مرتين ويتم وضع القيمة ضمن حقل مبلغ الدفع، وقد تم   |              |           |
| إصلاح الخطأ بأن لا يتم ضرب المبلغ إلا مرة واحدة فقط بالتعادل وذلك عند التحويل من عملة أخرى غير    |              |           |
| العملة الأساسية إلى العملة الأساسية أو العكس.                                                     |              |           |
| ظهور خطأ عند تعديل الفرع في الحوالة الواردة الخارجية غير المدفوعة.                                | 4245         | 106425    |
| قائمة حوالات                                                                                      |              |           |
| عند إضافة حوالة خارجية عن طريق كشف وارد وتوليد حوالة خارجية واردة - والذهاب إلى الحوالة وتعديل    |              |           |
| الفرع معين فإن الحوالة تختفي في فرع آخر عن طريق إستخدام أزرار الإستعراض وتظهر الحوالة من خلال     |              |           |
| تقرير إستعراض الحوالات ولكن عند فتحها لا يمكن دفعها عن طريق زر عمليات إلا إذا قام المستخدم بحذف   |              |           |
| الحوالة وإعادة توليدها من الكشف فتأخذ رقم حوالة جديد كما نلاحظ ظهور خطأ في السند المتولد عن       |              |           |
| الحوالة الخارجية الواردة حيث يتم تحريك حساب التقريب بالرغم من عدم وجود قيمة للتقريب، وقد تم       |              |           |
| إصلاح الخطأ بأن يتم تعديل سند القيد عند إضافة الحوالة مع الانتباه إلى تغيير اجور الفرع وحقل الفرع |              |           |
| عند التعديل على الحوالة بعد توليدها، وأن يكون سند الدفع هو "سند الدفع للحوالات الواردة الخارجية". |              |           |

# زبائن

| الشرح                                                                                                   | بطاقة الموقع | رقم الخطأ |
|----------------------------------------------------------------------------------------------------|--------------|-----------|
| ظهور قيم الأوراق المالية في تقرير كشف حساب زبون بملف مدور وهي موجودة أساسا بالرصيد السابق.              |              | 98286     |
| قائمة زبائن                                                                                             |              |           |
| عند طلب معاينة كشف حساب زبون مع تحديد خيار "المستحق من الأوراق المالية يؤثر على الحساب" وتحديد          |              |           |
| التاريخ في حقل التاريخ، فنلاحظ ظهور قيمة في حقل الرصيد السابق، وقد تم إصلاح الخطأ بأن يتم عدم           |              |           |
| ظهور قيمة في الرصيد السابق ويتم ظهورها فقط في القيد الافتتاحي.                                          |              |           |
| ايقاف التعامل مع الزبون له دفعات متاخرة بشروط الدفع.                                                    | 4313         | 106120    |
| قائمة زبائن                                                                                             |              |           |
| عند تفعيل خيار "ايقاف التعامل مع زبون استحقت إحدى فاتيره ولم تسدد" من قائمة أدوات – خيارات –            |              |           |
| عرض وتسجيل الدخول إلى الملف بمستخدم محروم من صلاحية "ترحيل فاتورة زبونها له دفعات متأخرة"،              |              |           |
| والقيام بإضافة فاتورة تحوي شروط دفع لزبون استحقت احدى فواتيره ولم يسددها نجد أن البرنامج يسمح           |              |           |
| بذلك، وتم اصلاح الخطأ بمنع المستخدم من إضافة الفاتورة.                                                  |              |           |
| عدم ظهور قيمة الورقة المقبوضة في حقل الرصيد السابق في تقرير كشف حساب زبون.                              |              | 106394    |
| قائمة زبائن                                                                                             |              |           |
| عند طلب معاينة كشف حساب زبون مع تحديد خيار "المستحق من الأوراق المالية يؤثر على الحساب" وتحديد          |              |           |
| التاريخ في حقل التاريخ، فنلاحظ ظهور قيمة الأوراق المالية مضاف لها قيمة الورقة المالية المقبوضة جزئياً   |              |           |
| في حقل الرصيد السابق، وقد تم إصلاح الخطأ أنه عند تحديد خيار "المستحق من الأوراق المالية يؤثر على        |              |           |
| الحساب" يجب أن تظهر قيمة كافة الأوراق المالية سواء مقبوضة وغير مقبوضة وعند عدم تحديد خيار               |              |           |
| "المستحق من الأوراق المالية يؤثر على الحساب" يجب أن تظهر قيمة الأوراق المالية المقبوضة أو قيمة المقبوضة |              |           |
| جزئياً.                                                                                                 |              |           |

#### عام

| الشرح                                                                                             | بطاقة الموقع | رقم الخطأ |
|---------------------------------------------------------------------------------------------------|--------------|-----------|
| لايتم اظهار بطاقة الحساب بعد الضغط على زر "موافق" في مجال البحث فارغ هل تريد التعريف.             | 1420         | 103098    |
| عند فتح أي نافذة تحوي حقل الحساب، وإدخال اسم جديد غير موجود سابقاً، فستظهر نافذة البحث وبها       |              |           |
| رسالة تحذير (مجال البحث فارغ هل تريد التعريف؟)، ونلاحظ عند الضغط على زر "نعم" لايظهر اي شيء       |              |           |
| وتبقى نافذة التحذير، وقد تم إصلاح الخطأ بفتح بطاقة حساب جديدة مع نقل الاسم المدخل الى حقل "اسم    |              |           |
| الحساب" كما كانت تعمل في النسخ السابقة.                                                           |              |           |
| تفعيل إظهار حقل " خط العرض " و حقل " خط الطول " الموجودين ضمن حقول بطاقة الزبون في بعض            |              | 104836    |
| التقارير.                                                                                         |              |           |
| في تقريرالزبائن الجدد تم إضافة خيار ضمن خيارات التقرير "إظهار خطوط الطول و العرض "                |              |           |
| في تقارير التالية: لأئحة الزبائن، أرصدة الزبائن، كشف حساب زبون، الزبائن الأكثر حركة، حركة الزبائن |              |           |
| حسب السندات، حركة الزبائن حسب الفواتير، الحركة اليومية، حركة المواد حسب الزبائن، الأوراق المالية  |              |           |
| المستحقة، أعمار الذمم، الحسابات الراكدة، نسبة التحصيل، الحسابات المطابقة و تسوية وتقريب أرصدة     |              |           |
| الحسابات، تم عرض حقول خط العرض وخط الطول عند تفعيلها في شاشة معاينة.                              |              |           |

## فاتورة

| الشرح                                                                                            | بطاقة الموقع | رقم الخطأ |
|--------------------------------------------------------------------------------------------------|--------------|-----------|
| إمكانية استخدام مركز الكلفة المتعدد على الفواتير.                                                | 4282         | 105989    |
| قائمة فاتورة                                                                                     |              |           |
| ظهور مشكلة بقراءة باركود المادة (تاريخ الصلاحية) بالفاتورة.                                      |              | 104756    |
| قائمة فاتورة                                                                                     |              |           |
| عند إدخال فيمة في عمود المادة في السطر الأول في جدول الفاتورة، نلاحظ أنه تم إحضار تاريخ الصلاحية |              |           |
| للمادة هو تاريخ اليوم حيث من المفترض أن يتم إحضار التاريخ المحدد بالباركود، وقد تم إصلاح الخطأ.  |              |           |

# مشافي

| الشرح                                                        | بطاقة الموقع | رقم الخطأ |
|--------------------------------------------------------------|--------------|-----------|
| ظهور رسالة خطأ في نظام المشافي عند طلب جدول المواقع الشهرية. | 4073         | 103185    |
| قائمة مشافي                                                  |              |           |

## نقاط البيع

| الشرح                                                                                             | بطاقة الموقع | رقم الخطأ |
|---------------------------------------------------------------------------------------------------|--------------|-----------|
| ظهور خطأ في تاريخ سند القيد المتولد من ايصال ارجاع.                                               |              | 105786    |
| قائمة نقاط البيع                                                                                  |              |           |
| عند وجود طلب في نقطة بيع بقمية معينة ثم الضغط على ارجاع مادة ثم نافذة الدفع والضغط على ورقة       |              |           |
| دفع مع اضافة طلب جديد بقيمة معينة ثم الضغط على نافذة الدفع والضغط على ايصال ارجاع من قائمة        |              |           |
| سندات -ورقة دفع- الضغط على سند قيد التحرير، فنلاحظ ظهور تاريخ سند القيد المتولد من اإيصال الإرجاع |              |           |
| بتاريخ خطأ ، وقد تم إصلاح الخطأ ظهور سد القيد المتولد بتاريخ الحدث.                               |              |           |

| الشرح                                                                                             | بطاقة الموقع | رقم الخطأ |
|---------------------------------------------------------------------------------------------------|--------------|-----------|
| عدم ظهور نمط الورقة المالية التي تحوي نوع الدفع مقبوضة ومدفوعة عند طلب ايصال ارجاع وتكون          |              | 105943    |
| عملتها بالدولار.                                                                                  |              |           |
| قائمة نقاط البيع                                                                                  |              |           |
| ظهور خطأ بقاعدة البيانات عند طلب تقرير كشف الفترة عند وجود ايصال ارجاع .                          |              | 105984    |
| قائمة نقاط البيع                                                                                  |              |           |
| ظهور خطأ بقاعدة البيانات عند طلب تقرير كشف تفصيل الفترة بالخيارات الافتراضية.                     |              | 105988    |
| قائمة نقاط البيع                                                                                  |              |           |
| عدم عمل زر ارجاع في "نافذة الدفع" عند الدفع عن طريق ايصال قبض أو ورقة مالية.                      |              | 105775    |
| قائمة نقاط البيع                                                                                  |              |           |
| الحركات المولدة من نقطة البيع لاتظهر ضمن حركة الصندوق المعرفة بادارة الانماط.                     | 1453         | 105324    |
| قائمة نقاط البيع                                                                                  |              |           |
| عند اضافة نمط حركة الصندوق من إدارة الأنماط في حساب صندوق الكاش ثم الدخول الى واجهة نقاط          |              |           |
| البيع وإضافة فواتير بيع نقدية لصندوق الكاش وطلب حركة الصندوق من قائمة سندات، لا تظهر الحركات      |              |           |
| المولدة ضمن حركة صندوق، وقد تم إصلاح الخطأ.                                                       |              |           |
| عدم ظهور حدث الدفع بتقرير أحداث الورقة بعد القيام بالدفع عن طريق ايصال قبض.                       |              | 105753    |
| قائمة نقاط البيع                                                                                  |              |           |
| عند وجود طلب في نقطة بيع في قيمة معينة ثم الضغط على ارجاع مادة ثم نافذة الدفع والضغط على ورقة     |              |           |
| دفع، ثم اضافة طلب جديد بقيمة معينة والضغط على نافذة الدفع وعلى ايصال ارجاع ثم من قائمة سندات      |              |           |
| - ورقة دفع فنلاحظ عدم ظهور حدث مدفوعة في تقرير أحداث الورقة، وقد تم إصلاح الخطأ بظهور حدث         |              |           |
| للورقة.                                                                                           |              |           |
| ظهور البيان المتولد من ايصال قبض بلغة غير مفهومة.                                                 |              | 105755    |
| قائمة نقاط البيع                                                                                  |              |           |
| عند وجود طلب في نقطة بيع في قيمة معينة ثم الضغط على ارجاع مادة ثم نافذة الدفع والضغط على ورقة     |              |           |
| دفع، ثم اضافة طلب جديد بقيمة معينة والضغط على نافذة الدفع وعلى ايصال ارجاع ثم من قائمة سندات      |              |           |
| - ورقة دفع، فنلاحظ ظهور البيان المتولدة من ايصال ارجاع بلغة غير مفهومة، وقد تم إصلاح الخطأ.       |              |           |
| عدم عمل زر ارجاع بنافذة الدفع عند الدفع عن طريق ايصال قبض أو ورقة مالية.                          |              | 105775    |
| قائمة نقاط البيع                                                                                  |              |           |
| ظهور خطأ بقيمة المبلغ المعاد بنقطة بيع عند القيام بدفع قيمة اكبر من قيمة مبلغ الايصال.            |              | 105777    |
| قائمة نقاط البيع                                                                                  |              |           |
| عند وجود طلب في نقطة بيع في قيمة معينة ثم الضغط على ارجاع مادة ثم نافذة الدفع والضغط على ورقة     |              |           |
| دفع، ثم اضافة طلب جديد بقيمة معينة والضغط على نافذة الدفع وعلى ايصال ارجاع ثم من قائمة سندات      |              |           |
| - ورقة دفع، ثم ايصال بالباقي ثم الضغط على دفع الطلب، فنلاحظ ظهور قيمة المبلغ المعاد بشريط الرسائل |              |           |
| في واجهة نقطة بيع بقمية الصفر، وقد تم إصلاح الخطأ، بأن تظهر بالمتبقي.                             |              |           |
| ظهور خطأ في سند القيد المتولد من ايصال ارجاع يتولد بتاريخ تحرير .                                 |              | 105786    |
| قائمة نقاط البيع                                                                                  |              |           |
| عند وجود طلب في نقطة بيع في قيمة معينة ثم الضغط على ارجاع مادة ثم نافذة الدفع والضغط على ورقة     |              |           |
| دفع، ثم اضافة طلب جديد بقيمة معينة والضغط على نافذة الدفع وعلى ايصال ارجاع ثم من قائمة سندات      |              |           |

| الشرح                                                                                                | بطاقة الموقع | رقم الخطأ |
|----------------------------------------------------------------------------------------------------|--------------|-----------|
| - ورقة دفع - الضغط على سند قيد التحرير، فنلاحظ ظهور تاريخ سند القيد المتولد من اصيال ارجاع بتاريخ    |              |           |
| خطأ، وقد تم إصلاح الخطأ بظهور سد القيد المتولد بتاريخ الحدث.                                         |              |           |
| عند تدوير الأرصدة لايتم نقل خصائص الفواتير الافتراضية حسب المستخدم لنقطة البيع.                      | 1479         | 105761    |
| قائمة نقاط البيع                                                                                     |              |           |
| عند وجود أنماط الفواتير بنافذة فواتير نقطة البيع لكافة المستخدمين والقيام بعملية تدوير الارصدة نلاحظ |              |           |
| ظهور أنماط الفوالتير فارغة بعد التدوير تحت النمط الافتراضي حسب الحاسب لكافة المستحدمين،وقد تم        |              |           |
| إصلاح الخطأ أن تظهر أنماط الفواتير لكافة المستخدمين.                                                 |              |           |
| تقرير حركة الصندوق من اوامر نقطة البيع عند الضغط عليه لايعمل وحتى لو تم طلبه من قائمة ادوات-         | 1454         | 105318    |
| تقارير نقاط بيع-حركة صندوق متابعة.                                                                   |              |           |
| قائمة نقاط البيع                                                                                     |              |           |
| عند طلب حركة الصندوق نلاحظ بأنه لا يظهر اي شيء ، وقد تم إصلاح الخطأ بأن تظهر نافذة تقرير حركة        |              |           |
| الصندوق حتى في حال تم الدخول الى واجهة نقطة البيع والضغط على أمر حركة الصندوق المضاف من              |              |           |
| خلال أزرار الأوامر.                                                                                  |              |           |